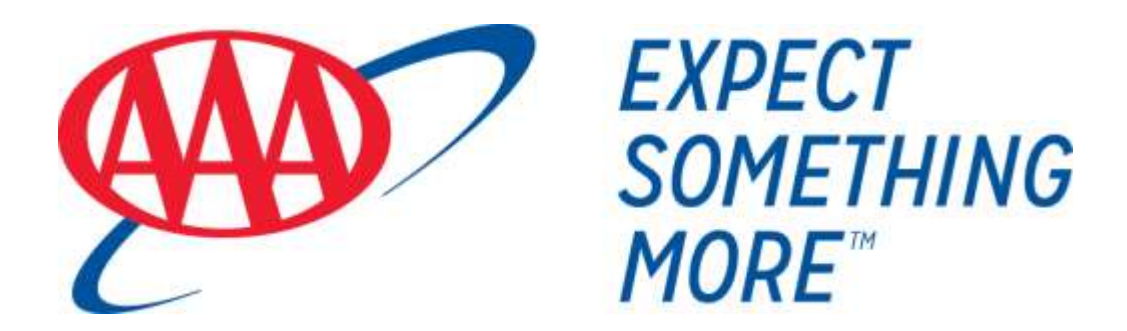

# WebLink Guide

November 2017

# **Table of Contents**

| CLIENT INTERNET ACCESS4            |
|------------------------------------|
| Mobile Devices4                    |
| Browser Compatibility4             |
| SYSTEM NAVIGATION9                 |
| Header Links9                      |
| Navigation Bar9                    |
| USER OPTIONS9                      |
| Change Password 10                 |
| Email Options10                    |
| Challenge Questions10              |
| Start Page Options11               |
| Account Group Maintenance Option11 |
| Unregister Desktop 12              |
| Change Welcome13                   |
| OUTPUT OPTIONS13                   |
| Emailing Lists and Reports13       |
| Exporting Lists and Reports13      |
| Printing List and Reports14        |
| ACCOUNT LIST TAB14                 |
| INVESTMENT SUMMARY TAB 15          |
| AVAILABLE CASH TAB16               |
| TRANSACTIONS TAB 17                |
| Posted Transactions17              |

| Pending Transactions18                                                                                                    |
|----------------------------------------------------------------------------------------------------|
| HOLDINGS (ASSET DETAIL) TAB 19                                                                                                    |
| TAX LOTS TAB21                                                                                                    |
| CASH PROJECTION TAB22                                                                                                    |
| FILE DOWNLOAD TAB23                                                                                                    |
| MY REPORTS26                                                                                                    |
| Web Statements26                                                                                                    |
|                                                                                                    |
| Special Reports27                                                                                                    |
| Special Reports                                                                                                    |
| Special Reports                                                                                                    |
| Special Reports                                                                                                    |
| Special Reports       27         WEB TRADING       ERROR! BOOKMARK NOT DEFINED.         Trade Status       Error! Bookmark not defined.         Trade Notification       Error! Bookmark not defined.         Trade Authorization       Error! Bookmark not defined. |

# **Client Internet Access**

The WebLink user interface is redesigned to integrate a new look and feel of the product and was built using HTML5 as the technology platform. The new user interface supports and extends the functional capabilities of the existing product, and utilizes existing service and metadata infrastructure as well as file loads in place for the product.

To conform to the Federal Financial Institutions Examination Council (FFIEC) Authentication Guidance, our site requires you to step through a new multi-factor authentication process. This guide walks you through this new process.

When you log onto our web site, the WebLink Login screen appears.

A unique User ID and a Password have been assigned to you. This User ID and Password are required for you to access your account(s) on-line. The current password guidelines of remain as is.

The following information is provided to assist you with the WebLink login procedures and site navigation.

### **Mobile Devices**

The New WebLink is mobile enabled and is certified for compatibility with IPad devices.

### **Browser Compatibility**

Older versions of web browsers that *are no longer supported by their vendors* are no longer supported. Listed here are the SunGard tested and supported browsers and version for the New WebLink:

- Internet Explorer 11.0
- Edge (40.15063.0.0)
- Chrome 27.0
- FireFox 25.0.1
- Safari (Mac) 6.05
- Opera 17.0

#### NOTE: Browser compatibility is checked during login

If you login and are not on a supported browser version you will be presented with a screen that gives you the opportunity to upgrade your browser.

Enter your User ID and click on Proceed.

|                                                                                    | United D 1                                                                                                    |  |
|------------------------------------------------------------------------------------|----------------------------------------------------------------------------------------------------|--|
|                                                                                    | Procent                                                                                                    |  |
|                                                                                    |                                                                                                    |  |
|                                                                                    |                                                                                                    |  |
| For Weblink Trading: Please not<br>time, During the period the system<br>entered a | e that equity trade author batterians stocked not be entered between 3-00 and 3-05 MM Central.<br>I is performing updatas and will not accept trades for execution. After 3-15 MM trades may be<br>of will be received when the marinet opens on the next business day. |  |
| (analytic) (1998 - 1913)                                                           | Weblink At Babb Based                                                                                                    |  |
|                                                                                    |                                                                                                    |  |
|                                                                                    |                                                                                                    |  |
|                                                                                    |                                                                                                    |  |
|                                                                                    |                                                                                                    |  |

Enter your current Password and click on Login.

| Uses 10 Itsuggestypole<br>Presented 1<br>Velocitie Ja<br>Concel Lage                                                                                                    |
|----------------------------------------------------------------------------------------------------|
| Const. Proceeding?                                                                                                    |
| For Weblink Trading: Hosee note that resulty tradie authorizations should diseases 3:00 and 3:15 FM Central time. During this participation is performing updates and will not accept tradie for execution. After 3:15 FM Vades may be entered and will be executed when the martiet opens on the next buotees day . |
| Weblink (appright 1998 - 2012 . Seadland Assort Hamagament Springer . All Highls Researed                                                                                                    |

If this is your first time logging in, you must change your password. Enter your "Old" and "New" passwords in the corresponding boxes and click on Change Password.

| Change Password                                | CLIENT01                                                                                                    |                                                                                                    |                                                                                                    |                 |
|------------------------------------------------|----------------------------------------------------------------------------------------------------|----------------------------------------------------------------------------------------------------|----------------------------------------------------------------------------------------------------|-----------------|
| This page<br>The Follo<br>New Pase<br>Now Pace | allows you to update your password.<br>wing rules apply when you change your p<br>word must be different from the last 10                                                                                                    | bassword.<br>Password must contain at least 1 alpha<br>previously created password(s)                                                                                                    | character and 1 number.                                                                                                    |                 |
| Old Password                                   | *******                                                                                                    |                                                                                                    |                                                                                                    |                 |
| New Pastword                                   | •••••                                                                                                    | Rivers                                                                                                    |                                                                                                    |                 |
| Confirm New Password                           |                                                                                                    |                                                                                                    |                                                                                                    |                 |
|                                                |                                                                                                    |                                                                                                    | Cancel                                                                                                    | Change Password |
|                                                | PLEASE READ: For your protection,<br>your credentials (user 3D and passw<br>select a test phrase or word, and<br>terms become your login "fingerp<br>logins. Your credentials will expire of<br>if you select 'private computer', the<br>selected are displayed before enter-<br>login, you will be asked a verifi- | this site utilizes a dual authenticator<br>work), the first time you login, you will<br>select/answer three worffication que-<br>rint <sup>®</sup> and a combination of these item<br>time a period of non-use, it ander to in<br>log in regularly,<br>in read time you log in, you should ver<br>ing your peesend. If you select 'pub-<br>cation question before you will be ab | login procedure. In addition to<br>be required to select a picture,<br>fitters of your choosing. These<br>a will be used on subsequent<br>naintain your credentials, please<br>fly that the picture and best you<br>is computer, the next time you<br>is to enter your peseword. |                 |
|                                                |                                                                                                    | Weblink                                                                                                    | All Rights Reserved                                                                                                    |                 |

If you are an active user of our site, you will not be required to go through the password change process.

Select an image and provide a personalized caption. Both will become part of your login process from this point forward. The purpose of the image and caption is to thwart others attempting to persuade you into giving your password to a fake "Your Institution" site. Your login to our institution's site will always display the image and caption.

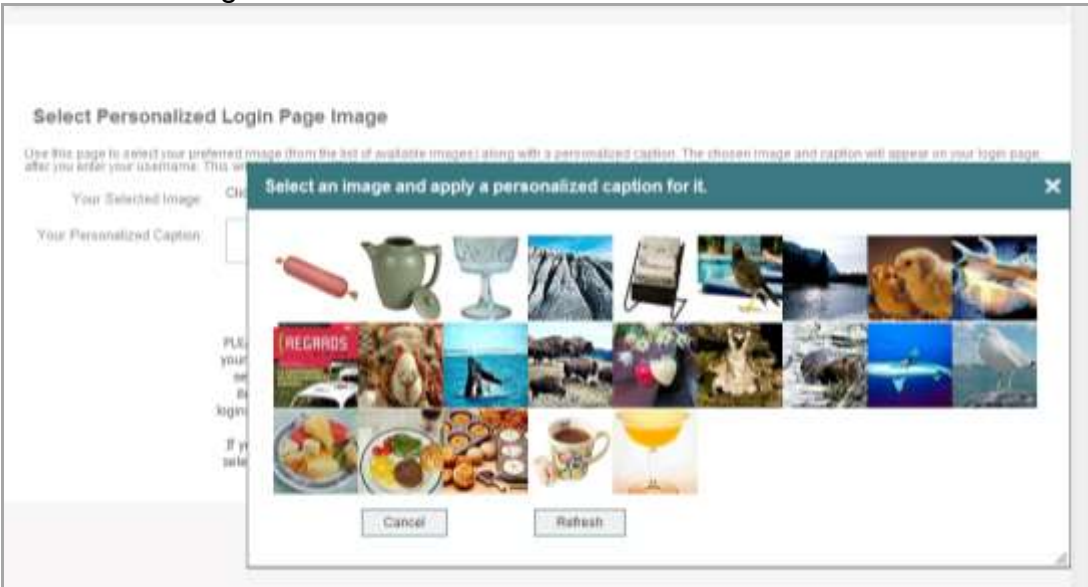

Click on an image.

Enter a personalized caption and click on Save.

| Salact Personalized                                                    | Login Page Image                                                                                                    |                                                                                                    |                                                                                                    |                        |
|------------------------------------------------------------------------|----------------------------------------------------------------------------------------------------|----------------------------------------------------------------------------------------------------|----------------------------------------------------------------------------------------------------|------------------------|
| Select Personalized                                                    | cogin rage image                                                                                                    |                                                                                                    |                                                                                                    |                        |
| the this page to select your pres-<br>ther you ander your username. Th | us will help you identify the login page                                                                                                    | as genuine, reducing the risk of a "pho<br>mages) along with a personalized capit                                                                                                    | ion. The chosen image and capton will appr<br>ihing" attack.                                                                                                    | tar im your rigen page |
| Your Selected Image:                                                   |                                                                                                    |                                                                                                    |                                                                                                    |                        |
| Your Personalized Caption                                              | no sugar                                                                                                    |                                                                                                    |                                                                                                    |                        |
|                                                                        |                                                                                                    |                                                                                                    |                                                                                                    | Save                   |
|                                                                        | PLEASE READ: For your protection,<br>your credentials (user ID and passe<br>select a test phrase or word, and<br>nems become your kign "frager<br>logins. Your credentials will expire a<br>If you select 'private computer', th<br>selected are displayed before enter<br>login, you will be mixed a verif | this site utilizes a dual authentication<br>ord), the first time you login, you wi<br>solect/answer three verification que<br>rimt" and a combination of these teer<br>log in regularly,<br>e mest time you log m, you should ve<br>ting your password. If you select 'pub<br>reater unit before you will be al | In login procedure, in addition to<br>il be required to select a picture,<br>storts of your choosing. These<br>is will be used on subsequent<br>maintain your credentials, please<br>ify that the picture and test you<br>dic computer', the next time you<br>be to enter your persourced. |                        |
|                                                                        |                                                                                                    | Weblink                                                                                                    |                                                                                                    |                        |
|                                                                        | Capyright 1999 - 2012                                                                                                    | Sectord Asset Hanagement Systems                                                                                                    | . All Rights Reserved                                                                                                    |                        |

Set at least three Challenge Questions with valid responses. Click on Add to set each question.

| 3 Annung 3 | Dink<br>8-840    | Set Challenge Question: Weblin |
|------------|------------------|--------------------------------|
| fat beite  | Challenge Answer | Challenge Question             |
| Edit Devel | Challenge Answer | Challenge Question             |

You may select your questions from a list of pre-defined questions or you can add your own question(s). Click on Save once you have entered your answer.

| Set Challenge Question: Weblink                                      | £                  |                                            |    |                                                    | Restart House |
|----------------------------------------------------------------------|--------------------|--------------------------------------------|----|----------------------------------------------------|---------------|
| he + + + + 10 10 mm                                                  | Configure Challeng | e Question                                 |    |                                                    | +             |
| Dates theme                                                          | Seind Genter Type  | Challerge with Assessed                    | 2  |                                                    | 1000          |
| the starting processing the processing of                            | Garmer Dytan       | # Seint Franklast<br>P. All Vy See Gambies |    |                                                    |               |
| PLEASE HERE for Carlo protection<br>the first term and terms and the | Dalway Southing    | Wal is pur pefunana?                       | 35 | denimic (our II and parson C).                     |               |
| of your theorem, These Avera bars<br>and experts                     | Challenge Alsone   | [                                          |    | adreepoent legeta. Your creatermalie<br>regularita |               |
| Type mine! Yes in the computer                                       |                    | Cana                                       | 3m | of an implaced infine attemp                       |               |

Once you have set your Challenge Questions, you will be logged into our site.

The Desktop Registration option allows the user to skip the Challenge question in logins subsequent to the initial registration process when logging in to a registered device.

| User D: 40/T0372<br>Passwell<br>[*** Rerearder<br>What is your                                         | ther my User D                                                                                                    |
|----------------------------------------------------------------------------------------------------|----------------------------------------------------------------------------------------------------|
| Without its yosar                                                                                      |                                                                                                    |
| Deutitop Registration C Yes, then in<br>4 No. then in                                                  | in ine register staatnike?<br>Heine register staat in under segulately<br>is in rott registerspatier                                                                                                    |
| A carried warm<br>44 carried and and<br>44 carried and and<br>44 carried and and<br>44 carried and and | ang new song lake ta harna pe sendi, peu saan ingandur than barnputar<br>ang tek sunsatut banediten in tek Sabara. This should belo tek song in song<br>a manun companya watan in song bana upan di Déneur sikant tina<br>Jahawad songanterin a putaticin calanto. |

# System Navigation

## Header Links

Header Links are displayed in the Title bar at the top right of each WebLink page.

 User Options:
 Provides links to various user administration functions.

 Sign Out:
 Logs you out of WebLink portal.

 Help:
 Displays useful information about using WebLink.

 Contact Us:
 Displays the contact information assigned by client

### **Navigation Bar**

Just below the Title bar at the top of each page is the WebLink Navigation bar which contains all the tabs that link to the available pages in WebLink.

🕈 Summary Available Cash Transactions Holdings Taxlots Cash Projections File Download Trading MyReports Pension

# **User Options**

Clicking on User Options will display the following:

Change Password

<u>Email Options</u>

Challenge Questions

Start Page Options

Account Group Maintenance

<u>Unregister Desktop</u>

Change Welcome

## **Change Password**

Clicking on the Change Password Option brings up the following dialog box which allows you to set a new password.

|                                    | (In Parameter                     | Conferences                          |                                                                                                    |  |
|------------------------------------|-----------------------------------|--------------------------------------|----------------------------------------------------------------------------------------------------|--|
|                                    | New Parameter                     | [ transferred                        |                                                                                                    |  |
|                                    | Earlier Paravert                  | Turket Auropea                       |                                                                                                    |  |
|                                    |                                   | Summer of                            |                                                                                                    |  |
|                                    |                                   |                                      |                                                                                                    |  |
|                                    |                                   |                                      | 1.1.1                                                                                                    |  |
| Theory: Pacinete tofa Vible shange | spone passivent, more all interne | inerit d. 5. 12 sharadale will re-ja | Activic Control of Control of Con |  |

# **Email Options**

Clicking on the Email Option brings up the following dialog box which allows you to change the Email address associated with your User ID.

| frend Accessor        | Thrub makene      |
|-----------------------|-------------------|
| Torthin Erick Addenie | Trails 214 Manual |
|                       | indexe -          |
|                       |                   |
|                       |                   |
|                       |                   |
|                       |                   |

### **Challenge Questions**

Clicking on the Challenge Question Option brings up a dialog box which allows you to change the challenge questions associated with your User ID.

| Challenge Guiveline F | We have a set of the second        | 2 |  |
|-----------------------|------------------------------------|---|--|
| Unaduri pi desser     | LEAR BUT ALLOW                     |   |  |
| (Hallenge Dureller J  | White per reduce care.             | 2 |  |
| Challenge Activity    | 1.5-d drugs decemb                 |   |  |
| contenge but effer 1  | where denote as an excenteer cost- | 2 |  |
| Distingü Aciaiae      | 1.5 of the part of the same        |   |  |
|                       | Table 1                            |   |  |
|                       |                                    |   |  |

### **Start Page Options**

The Start Page Options allows you to change your WebLink Homepage which is first view automatically displayed when you access WebLink.

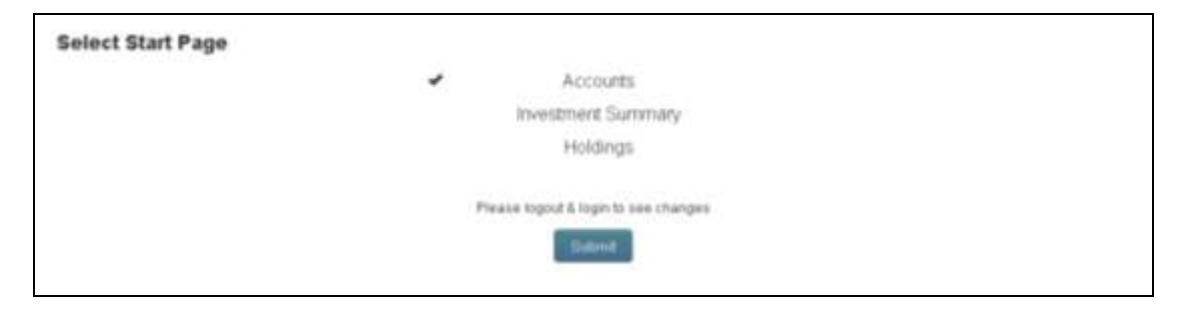

You can set your default Homepage by selecting Accounts, Investment Summary or Holdings.

Whichever page you designate as the homepage is assigned the Homepage icon and does not appear as a separate tab on the Navigation bar. You can return to the Homepage at any time during your session by clicking Homepage tab on the Navigation bar.

|   | · e     |                | -            |          | -       | ý                | ¥             |         | -          | -       |
|---|---------|----------------|--------------|----------|---------|------------------|---------------|---------|------------|---------|
| ŧ | Summary | Available Cash | Transactions | Holdings | Taxiots | Cash Projections | File Download | Trading | My Reports | Pension |

### **Account Group Maintenance Option**

The Account Group Maintenance Option allows you to create and maintain groups of accounts to use to consolidate specific WebLink reports. To add a group, click on the Create New button.

| rinap ID | Group Name   | Group Description | Edit Group | Delete Group |
|----------|--------------|-------------------|------------|--------------|
| 12345    | Joan's Group | Joan's Group      | Edd        | Detrete      |

To add a group, click on the Create New button; the Account Group Maintenance screen will display as shown at the top of the next page.

| over the second second s | 0  | reup/Rama          |     |           | Dasa Description  |
|----------------------------------------------------------------------------------------------------|----|--------------------|-----|-----------|-------------------|
| Account Assignment                                                                                                    |    |                    |     |           |                   |
| Fred                                                                                                    |    | By Account Insteam |     |           | The Course of The |
| Besuto                                                                                                    |    |                    |     | torighted |                   |
|                                                                                                    |    | Add ++             |     |           |                   |
|                                                                                                    | 12 |                    | 9 D |           |                   |

To Add an Account Group, define your Group ID number, Group Name and description. To add accounts to your group, select an account from the Available Accounts list box on the left and then select "Add" to add the account to the "Assigned Accounts" box on the right. To remove an account from the Assigned Accounts box, select the account and then select "Remove". To save the accounts to the group, select "Save".

| Field Description | Format  | Notes                                                                                                    |
|-------------------|---------|----------------------------------------------------------------------------------------------------|
| Group ID          | 6(A/N)  | Accepts 6 characters. Must include G followed by a 5 digit number.                                                               |
|                   |         | Id number must be unique to the user id.                                                                                         |
|                   |         | Required field.                                                                                                    |
| Group Name        | 16(A/N) | Accepts 16 characters of text.<br>The Group Name defined here<br>will display with the Group ID in<br>the "Account Look up" box. |
|                   |         | Required.                                                                                                    |
| Description       | 64(A/N) | Accepts 64 characters of text.<br>This description displays on<br>reports as Account Group "Long<br>Name".                       |
|                   |         | Optional.                                                                                                    |

### **Unregister Desktop**

The Unregister Desktop Option allows you to unregister all devises used to access WebLink. You will be required to answer a challenge question the next time you log in.

| If you are logged into your accelent from the or any other computer, using this<br>option will deadle all throug computers than accelering your issued Affeir<br>unregistering you will be fixed to answer use of your shafering laughting to<br>accelering your acceler. |  |
|----------------------------------------------------------------------------------------------------|--|
| Uterigister                                                                                                    |  |
|                                                                                                    |  |

### **Change Welcome**

You will also have the ability to change your Welcome Image and phrase. Once you have selected your new image, you are prompted for a new Welcome Message.

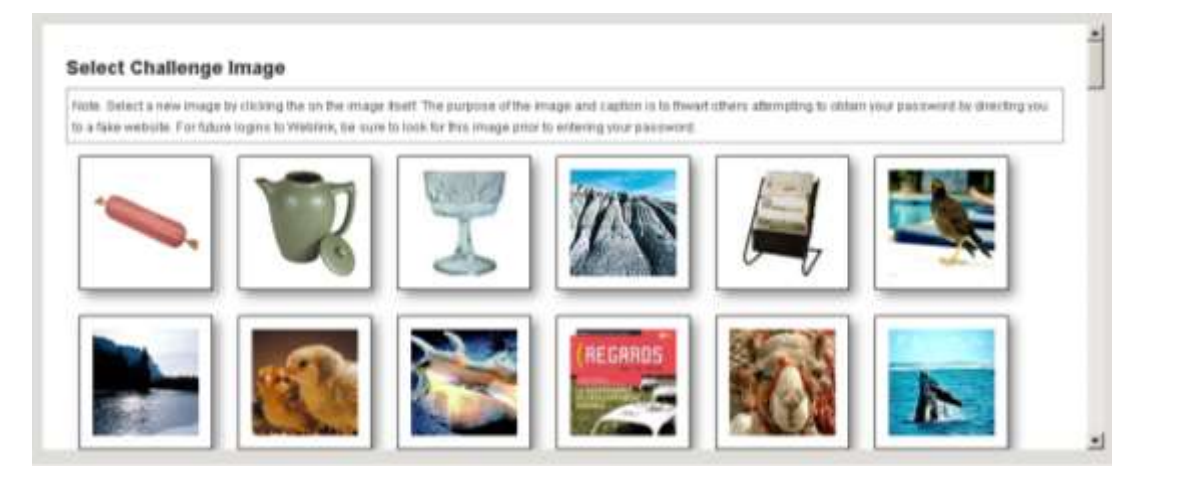

# **Output Options**

WebLink provides three output options: Email, Export and Print. -

# Jaar's Group G12345 An Ottom Concert Concert C

## **Emailing Lists and Reports**

Click the Email kicon to send lists and reports you are currently viewing as email attachments. Clicking the Email icon displays a popup window for you to enter the required email recipient information.

## **Exporting Lists and Reports**

Click the Export sicon to save lists and reports you are currently viewing in a specified format. You can export lists and reports to a file that you can save on your computer and open in other applications. The format of the exported data depends on the Export Options you have selected.

Clicking the **Export** icon displays a popup window for you to elect to export all or select specific account as well as select your desired format from the available export options.

- Excel
- Comma Delimited
- Semicolon Delimited
- Tab Delimited
- Fixed Length
- QuickPrint PDF

When you submit your selection, the data is downloaded in the specified format. You can open the file to display the data and use the application to modify the data and save the file.

**TIP:** You can also use the File Download tab to export and save lists and reports.

### **Printing List and Reports**

Click the Print sicon to print lists and reports you are currently viewing. Clicking the Print icon downloads a printer-friendly version of the columns currently displayed in pdf format for you to print.

**NOTE:** The Print icon may produce a different pdf than the QuickPrint PDF option under the Export icon. The QuickPrint PDF option under the Export icon downloads a PDF version of a predefined set of columns, regardless of the columns currently displayed.

# Account List Tab

The Account List displays all accounts that you are authorized to access. The accounts are grouped as Central Accounts, Group Accounts and Master Accounts.

| CLIE | NT COMBINED           | M                     | 110033         | As Of Date 14/197 | in a c ve      | ner Alt 🕜 Trade Date | • | Satthetreet<br>Date | 8 | 8 | 0                 |
|------|-----------------------|-----------------------|----------------|-------------------|----------------|----------------------|---|---------------------|---|---|-------------------|
|      | Accou                 | INT LIST              |                |                   |                |                      |   |                     |   |   |                   |
|      | C . Name              |                       | Account Number | Cash Balance      | Market Value   | Tax Cost             |   |                     |   |   |                   |
|      | C BACKUP              | WHOG                  | 1010000071     | \$0,733.60        | \$510,733.03   | \$700,379.63         |   |                     |   |   |                   |
|      | F ROENED              | ORANIC                | 1010000142     | 6210,009.50       | \$441,240.90   | \$303,097,28         |   |                     |   |   |                   |
|      | CLAUSE,               | MINA                  | 1010000124     | \$-423,042 84     | \$45,093,87    | \$354,750.22         |   |                     |   |   |                   |
|      | Commons               |                       | 1010000632     | \$1,413,731.07    | \$1,895,075.88 | \$1,608,311.35       |   |                     |   |   |                   |
|      | E Davidson            | TUA                   | 1010000650     | \$1,027,400.00    | \$2,022,582.25 | \$2,000,075.08       |   |                     |   |   |                   |
|      | C FENTON              | JANICE                | 1010000005     | \$2,510,405.00    | \$7,193,567.18 | \$4,401(205.89       |   |                     |   |   |                   |
|      | F FENTON              | WENDELL               | 1010000591     | \$-500,004 All    | 8-4,725.20     | 8-200,628.02         |   |                     |   |   |                   |
|      | F FRANCIS             | SML CAP               | 1010700172     | \$30,552.00       | \$207,712.00   | \$213,540.00         |   |                     |   |   |                   |
| -    | and the second second | CONTRACTOR CONTRACTOR |                |                   |                |                      | _ |                     |   |   | and so the second |

All of the accounts that you have access to are listed and include total cash, market value and tax cost.

You can sort the Account List by clicking on one of the column headers. The sort selection persists from session to session until you change it.

Group accounts are designated with a "G" as the first character of the account number and Master accounts are designated with an "M" as the first character of the account number.

You can use the Expand icon to the left of the Group or Master Account Name to display the underlying central accounts.

Once you expand the details of the Group or Master account, you can highlight any central account by clicking on that account, and then click on any tab in the Navigation bar to navigate to the desired page with that account in focus.

If you double click on a Central account row, you can navigate to your default homepage if it is the Investment Summary or Holdings Page.

# Investment Summary Tab

The Summary tab provides an investment overview of the selected account.

| _                                                              |                   |                                                                                                    |                                                               |                                        |
|----------------------------------------------------------------|-------------------|----------------------------------------------------------------------------------------------------|---------------------------------------------------------------|----------------------------------------|
| INVESTME                                                       | NT SUMMARY        |                                                                                                    |                                                               |                                        |
| SMITH,C                                                        | ASH-ADM Portfolio |                                                                                                    |                                                               |                                        |
| 3155,178.13                                                    |                   | The colline Long Term Date<br>\$0.50                                                                                                    | ine .                                                         |                                        |
|                                                                |                   | States and a state of the state of the state | No.                                                           |                                        |
| \$162,791.13                                                   |                   | \$0.00                                                                                                    | 0,488                                                         |                                        |
| SM2791.13<br>BOLE                                              |                   | \$0.00<br>Notice Date facilities if here<br>\$0.00                                                                                                    | Weitek and                                                    | tesserent Dyantos<br>Growth            |
| Statistics<br>BME2791-13<br>Incommunity/self<br>BOLE<br>Cardin |                   | 10.00<br>New In See Statified Tree<br>80.00                                                                                                    | Tank an<br>Tink an<br>Tink 1044                               | Gradi                                  |
| Stat2.791.13<br>Increase Autor<br>SOLE<br>Cent<br>Cent Espe    | 9<br>98015        | State of the second second sec | Tanks and<br>Tanks and<br>EVER AND<br>EVER AND<br>MICE AND IN | Annual Transfer<br>Ground<br>75 527% • |

The top of the Investment Summary page contains an Account Summary row which displays the following details for the account:

- Total Market Value
- Total Cost
- Investment Authority
- Year to Date Long Term Gain/Loss
- Year to Date Short Term Gain/Loss
- Year to Date Qualified 5 Year Gain
- Graphical chart representing the percentage allocation within investment categories
- Investment Objective

The section below the Account Summary information presents several rows that represent the summary of the accounts position in each major asset category held by the account. The following information is displayed:

- Asset Category Name
- Total Cost within the Category
- Total Market Value within Category
- A Graphic chart with the percent of the category highlighted
- Percent of Category Market Value within total Market Value

The Expand icon on the right side of the category row indicates that you can expand the category to see underlying holdings detail. You can click anywhere on the category row to expand a category and show the underlying securities within that category. A Collapse icon indicates that you can collapse the category to hide the details. You can click anywhere on the category row to collapse the category.

The Investment Summary page splits Cash and Cash Equivalents into two separate categories. The cash category displays balances in principal and income cash. The cash equivalents category displays money market funds/sweep vehicles.

All other asset categories display the underlying holdings detail which consists of

- Market Value
- % of Category
- Description

- Cost
- Security Identifier
- Units

You can view the underlying tax lots for each position by clicking on a particular position.

| CASH-ADM                        | 1010700010        |               | Au Of Date                  |                       | these of Bastel                  | tele in i | Settlement Suite       |        | 25        |
|---------------------------------|-------------------|---------------|-----------------------------|-----------------------|----------------------------------|-----------|------------------------|--------|-----------|
| SMITH,C                         | ASH-ADM Portfolio | 0             |                             |                       |                                  |           |                        |        |           |
| Text Harser man<br>\$155,176,13 |                   |               | Tax to Dimit in<br>\$0.00   | ng Taris Galacters    |                                  |           |                        |        |           |
| Test Cost<br>\$162,761.13       |                   |               | Taur to Date The<br>\$0.00  | en fare dansf.ees     |                                  |           |                        |        |           |
| SOLE                            |                   |               | They to Care Line<br>\$0.00 | attad I Your Davilans |                                  |           |                        | Growth |           |
| Cash                            |                   |               | Int.                        |                       | Maihar Indan<br>EU1,200.0        |           |                        | ٩      | 17.597% • |
| Cash and Equiv                  | skorets           |               | (200<br>3122400.01          |                       | Machine Marine<br>8/121-4/10/101 |           |                        | 0      | 79.523% • |
| Eastins                         |                   |               | 2001<br>112 (05.0)          |                       | Marinet Value<br>(24,475,00      |           |                        | 0      | 2.880% +  |
| Market to                       | in Latinga        | w.:           | Description                 |                       | direct.                          |           | benefig workfor        |        | unes.     |
| - 51,470,00                     |                   | HEARS ATATION |                             |                       |                                  | 912.00 A  | \$                     |        | 50        |
| TRUE OFFICE                     | . 1643-0416       |               | 1865                        | AND THE DAY.          | Nexton .                         |           | (Inclusion Conclusion) |        |           |
| 1011410                         | 1963              | 001001104     |                             | 8110.02               | 10,000                           |           | about a                |        | AU+0.73   |
| 10.010.000                      | 1810              | 001001100     |                             | 8100.00               | 44,000,000                       |           | 8422579                |        | 81.121.29 |

# Available Cash Tab

The Available Cash tab displays both Cash and Cash Equivalents so that you have a consolidated view of the investable amounts in the account.

| Description                                                          | Principal Cash | Income Cash |
|----------------------------------------------------------------------|----------------|-------------|
| income Overdraft Inception Date                                      |                |             |
| Income Cash                                                          |                | 50.4        |
| Principal Overdraft Inception Date                                   |                |             |
| Principal Gash                                                       | \$8,748,725,49 |             |
| Cash Management Funds                                                |                |             |
| SUNGARD BANK MONEY MARKET FUND                                       | \$0.00         | \$10,930.0  |
| FEDERATED OBLIGATIONS U.S. GOVERNMENT 1-3 YEAR INSTITUTIONAL FUND    | \$1,010,788.00 | \$19,211.9  |
| FEDERATED OBLIGATIONS PRIME CASH INSTITUTIONAL CAP SHARES FUND 6:857 | 30.00          | \$703,400.0 |
| Total Cash Balances                                                  | \$9,759,513,52 | \$733,542.4 |

The Available Cash page displays Income Cash and Principal Cash with amounts in the appropriate columns. It also shows the Cash Management sweep vehicles normally included in the "Cash Equivalents" category.

If principal or income cash are overdrawn, the date overdrawn would display in the corresponding rows.

# **Transactions** Tab

The Transactions tab displays both Posted Transactions and Pending Transactions categories. You can expand each to view Posted transactions and Pending transactions by clicking the desired category row.

Transactions sort by transaction type and posting date. Negative amounts appear in red and positive amounts appear in black.

You can re-sort columns by clicking the column headings. An arrow in the column indicates the current sort selected.

For each category, the totals appear at the top of the page and include total Income, Principal and Net Cash.

| FON, WENDELL 1010000591             |                            |                            |                                | 5 |
|-------------------------------------|----------------------------|----------------------------|--------------------------------|---|
| TRANSACTIONS                        |                            |                            |                                |   |
| Posted Transactions                 | Manual Contr               | - Annual Dan               | THE CARE                       |   |
| Regioning (Marco)<br>Ending Develop | 8-17-108-19<br>8-17-717-18 | 8.441001 V<br>9.802,008 90 | 8.473(301.01)<br>9.808(308.70) | ٠ |
| Pending Transactions                |                            |                            |                                |   |

### **Posted Transactions**

You can view the range of posted transactions using the drop-down list of available date range selections. The Transactions page default view is Month to Date. The "Date Range" option displays a "To" field and a "From" field for you to select a beginning date and an ending date. When you select a different date range, the Transactions page refreshes to present the transactions qualified by that criteria.

The Transactions page displays the following default columns for posted transactions:

- Posting Date
- Transaction Description
- Ticker
- CUSIP
- Net Cash
- Principal Cash
- Income Cash
- Tax Cost
- Units
- Transaction Type

NOTE: If you select a Master or Group account, the "Account Number" column appears as the second column, after Posting Date.

On the right side of the header row is the Add icon (+) which displays a pop-up with a list of data elements you can select to include as columns in the Transactions page. If an element is already in the display, it does not appear in the pop-up. The list only displays those elements not already selected.

You can include the desired data elements from the list of available data by clicking the desired element. The element appears at the end of the columns and can be moved to the desired location by clicking and dragging the column header.

You can delete an element by placing your cursor in the column header and clicking the D that appears to remove that column.

| OS,JUAN                         | 10100002                | 6                  |                    |                    |                                  |               |                                  | 8  | - |
|---------------------------------|-------------------------|--------------------|--------------------|--------------------|----------------------------------|---------------|----------------------------------|----|---|
| TRANSA                          | ACTIONS                 |                    |                    |                    |                                  |               |                                  |    |   |
| Posted Tran                     | sactions                |                    |                    | Income Cash        | Principal Cash                   |               | Net Cash                         |    |   |
| Repring Data<br>Criding Datance |                         |                    |                    | 5-04030<br>5-04030 | \$8,751,074,31<br>\$8,751,074,31 |               | \$8,758,325.15<br>\$8,750,325.15 | ,  |   |
| Data Garage                     | inter A                 | From Parson (1) To |                    |                    |                                  |               |                                  |    |   |
| Posting Data                    | Transaction Description | in Tuber           | cuse               | Net Cash           | Principal Cash                   | - Income Cash | Tee Cost                         |    |   |
| \$129,25%                       | DISTRIBUTION TO SER     | 0446 8042          |                    | \$ 400.00          | \$5.00                           | 8-1010 (10)   | \$0.10                           |    |   |
| 61/29/2008                      | NET FOR ALL GASHIN      | ANAGEMENT          | 1                  | \$855.00           | \$0.00                           | \$100.00      | \$-876 00                        |    |   |
|                                 |                         |                    |                    |                    |                                  |               |                                  | 2. |   |
| Pending Tra                     | nsections               |                    |                    |                    |                                  |               |                                  | ٠  |   |
| The State                       | Cale I and              |                    | Real Property lies |                    | -                                | Arriter March | 100                              |    |   |

### **Transaction Description**

The transaction description data element is a hyperlink that allows you to view more detail of the transaction in focus. Click the hyperlink to display a pop-up window showing the additional detail for the transaction with the specific data elements.

| Posted Transact<br>Assert Netter 101000055 San<br>Transaction Type Dis | ion Details<br>m. Jun TUA                     |                               |                              | 8 |
|------------------------------------------------------------------------|-----------------------------------------------|-------------------------------|------------------------------|---|
| Proling Date                                                           | 01/28/2008                                    | Transaction Number            |                              |   |
| Transaction Description                                                | DISTRIBUTION TO SERVICE RAJING ADD<br>COMPANY | Cump                          |                              |   |
| Trade Effective Date                                                   | 01/28/2018                                    | Principal Insumment Change    | \$0.00                       |   |
| Sufficence Date                                                        | 01/28/2008                                    | Income Investment Change      | 80.00                        |   |
| Wedgial Cash                                                           | 80.00                                         | Income Castl                  | \$-850.00                    |   |
| Previous Share Charge                                                  | 8                                             | Income Share Change           | 6                            |   |
| Veal Number                                                            |                                               | Charit Number                 | 140461                       |   |
| Tas Code                                                               | 800                                           | Tale Certie Description       | DISTRIBUTIONS TO BENEFICIARY |   |
| Texame Code                                                            |                                               | Income Date Description       |                              |   |
| Didatoreri Calo                                                        | 808                                           | Dataseried Cub Description    | SHSTRIBUTION TO              |   |
| Brater Code                                                            |                                               | Boker Cade Descriptor         |                              |   |
| Registration Code                                                      |                                               | Registration Cada Description |                              |   |
| Fands Colle                                                            |                                               | Funds Code Develation         |                              |   |
| Mattell Value                                                          | 10.00                                         | Badi Velev                    | \$0.00                       |   |
| Sain Liver Arount                                                      | \$0.00                                        |                               |                              |   |
| Fall Fert                                                              |                                               | Agent Form                    |                              |   |
| Fed Tox Cast                                                           | \$-860.00                                     | Traile Semicor Feen           |                              |   |
| Free Aud Prologe                                                       |                                               | Other Frees.                  |                              |   |
| Account Internet                                                       | D.                                            | Bolia: Constitution           | 1.0 ×                        |   |

### **Pending Transactions**

Click the Pending Transactions header row to see all qualified pending transactions. You cannot specify date ranges for viewing Pending Transactions.

| Posted Transa                       | ctions        |                |                  | theorem            | Cash           | Principal Gash                    |                | Net Cash                         |   |  |
|-------------------------------------|---------------|----------------|------------------|--------------------|----------------|-----------------------------------|----------------|----------------------------------|---|--|
| Beginning Balance<br>Ending Balance |               |                |                  | 5-0<br>5-5         | 49-54<br>49-56 | \$11.751.07#.71<br>\$6.751.074.71 |                | \$8,750,225.15<br>\$8,750,225.15 | ٠ |  |
| Clate Narige Der                    | forge,        | H Film arriver | THE POWER        |                    |                |                                   |                |                                  |   |  |
| Principel Cash                      | + Income Cash | Transaction D  | excription       | CUBIP              | Posting Data   | Units                             | Tax Cost       | Trade Date                       |   |  |
| Pending Trans                       | actions       |                |                  |                    |                |                                   |                |                                  | ٠ |  |
| Trade Date                          | Gain / Loss   | Settlement D   | Transaction Dea  | keription          | CUSIP          | Princip                           | Account Number |                                  |   |  |
| 02/05/2008                          | \$0.00        | 02/05/2008     | 007 00/06/2008   | 10 SH5 A T & T     | 001067505      | \$-28.00                          | 1010000020     |                                  |   |  |
| 02/10/2008                          | \$0.00        | 00/10/2008     | DUY 02/11/2000   | 100 SHS ARCH PETE  | 039398105      | \$-1,000.00                       | 1010000009     |                                  |   |  |
| 02/14/2008                          | \$0.00        | 00/14(2008)    | BUTY DOU'S CROOM | 100 SHIS BELCO CIL | 077410108      | \$-5,000.00                       | 1010000020     |                                  |   |  |

#### **Transaction Description**

The transaction description data element is a hyperlink that allows you to view more detail of the transaction in focus. Click the hyperlink to display a pop-up window showing the additional detail for the transaction with the specific data elements.

| Pending Transact                  | ion Details |                               |        |
|-----------------------------------|-------------|-------------------------------|--------|
| Posting Date                      |             | Transaction Number            |        |
| Transaction Description           |             | Cusip                         |        |
| Trade Effective Date              |             | Principal Investment Change   | \$0.00 |
| Settlement Date                   |             | Income investment Change      | \$0.00 |
| Principal Cash Due To From Broker | \$0.00      | Principal Share Change        | 0      |
| Income Cash Due To Frien Broker   | \$0.00      | Income Share Change           | 0      |
| Vault Number                      |             | Vault                         |        |
| Broker Code                       |             | Broker Code Description       |        |
| Registration Code                 |             | Registration Code Description |        |
| Funds Code                        |             | Funds Code Description        |        |
| Markot Value                      | \$0.00      | Book Value                    | \$0.00 |
| Gain Loss Amount                  | \$0.00      |                               |        |
| Price                             | \$0.00      |                               |        |
| Bank Free                         |             | Agent Feee                    |        |
| Fed Tax Cost                      | \$0.00      | Trade Services Fees           |        |
| Fees And Postage                  |             | Other Fees                    |        |
| Accrued Interest                  |             | Broker Commission             |        |

# Holdings (Asset Detail) Tab

The Holdings Tab displays the holdings for a Central, Group or Master Account as of current date or dates in the past.

The Holdings page allows you to categorize assets by

- Security Name
- Investment Category which are the major asset types
- Industry Sector
- Investment Category and Sector

| n's Group                 | Q12345          |              | _                |                            | te Of Cate : Contacts | N                  | ww. C. Trade Date - 4 | Rediscon Date | _ | 8 |  |
|---------------------------|-----------------|--------------|------------------|----------------------------|-----------------------|--------------------|-----------------------|---------------|---|---|--|
| HOLDINGS                  |                 |              |                  |                            |                       |                    |                       |               |   |   |  |
| Description Tort Bp       | * SecurityName  | T int        | almant Calligney | <ul> <li>behavy</li> </ul> | failer i liter        | avert Category 79a | e Santor              |               |   |   |  |
| Gentler                   |                 | Ticker       | CU98*            | Unite                      | Tae Cent              | Market Volum       | Unrealized Bain /Loss | Pledged Units |   |   |  |
| AIAIIOF                   | 1               |              | 081881108        | 2.810                      | 940, 101,00           | \$14.581.CB        | 822.483.128           | 1             |   |   |  |
| 07.50.039716              | BEAMBERS IN THE | nth.         | Address to R     | 0.24                       | 81.24                 | #2.04              | 60.79                 |               | ÷ |   |  |
| brook a semiderar         | CONTROLM 1      | - 0          | 100542108        | 2.838                      | 874,101.00            | \$13,040.08        | 8.00.2010             |               |   |   |  |
| MINETON, MARINE, AN       | DOILDD: II      | WX (         | 110102100        | 1,000                      | 480,100.00            | 808.000.06         | 8.94,00.00            |               |   |   |  |
| And the second of the     | LATCHER         | 0.0          | 11 HERITAT       | 1.818                      | 045,100.00            | \$11,211(3)        | 8-1278108             |               |   |   |  |
| CONCREMENCES              | OMMONISTERN O   | 25           | 1 Nomine CO      | 1,808                      | #101,130.00           | 814 (91.08         | 4-27,540.0B           |               |   |   |  |
| DOCTOR COMME              |                 | DK10         | 1111002104       | 12,000                     | \$11,000,000          | RELATION.          | Ro. (With             |               | i |   |  |
| TREASURANT MONT           | ML10 0          |              | 184001108        | 1.010                      | 821,190.00            | 849.503.08         | 817,480.08            |               |   |   |  |
| FOR WITH COMPLEX          | (Cito Print)    |              | UNITER OF A      | 110.010                    | 01761810100           | HTL90.0F           | BOUD                  |               |   |   |  |
| THE WALL HAD              | 1016            | <b>1</b> .00 | (d)(sector)      | 1009407                    | 010374.07             | P.mann             | 10.265.001.00         |               |   |   |  |
| PERSONAL PROPERTY OF LAND | tune et         | L IN         | maint            | 74.010                     | \$74,000.00           | ¥14,009.08         | PU18                  |               |   |   |  |
| INCOME NOTION             | at maren a      |              | THEFT            | 100                        | \$22,000.00           | \$12,20108         | E-ILINIA              |               |   |   |  |
|                           | autoroux y      | Free         | 10102-002        | avii i i                   | 100000000             | 10000              | and the second        |               |   |   |  |

All holdings initially sort in ascending order by security description. The default data elements on the page are:

- Description
- Ticker
- CUSIP
- Units
- Cost (represents Federal Tax Cost)
- Market Value
- Unrealized Gain / Loss

As with the Transaction Report, on the right side of the column header row is the Add icon (+), click it to display a pop-up window that allows you to add columns.

When you select the additional columns to display, the pop-up disappears and the page refreshes with the new content.

The Ticker column provides hyperlinks to a configurable finance page.

If you select Pledged Units as a column for display, the Pledged Units provides a hyperlink for you to click and see the underlying pledged unit detail if applicable.

| Pledged Unit Detail List |               |                    | 8 |
|--------------------------|---------------|--------------------|---|
| Description              | Pledged Units | Pledge Description |   |
| ADM Weingarten - Class A | 200.00        | Out for Transfer   |   |
| Total Pledged Units      | 200.00        |                    |   |

The Security Description data element is a hyperlink that allows you to view each position's underlying tax lots detail. Clicking the hyperlink displays a pop-up window showing the 10 most recently acquired tax lots.

| Group Q12                   | ME - |                |                    | As Of Date    | • M () - 9        | fem / Trade Date      | · Sett | forest Date |      | 8  | 1.8 |
|-----------------------------|------|----------------|--------------------|---------------|-------------------|-----------------------|--------|-------------|------|----|-----|
| Description                 | Tak  | er EUSP        | Quee.              | Tee Cast      | Manat Salah       | Union and these faces | File   | spectres.   |      | 15 |     |
| TITUL FOR COMMANDE EVELIGA: |      |                |                    | 101.001.00    |                   |                       |        |             |      |    |     |
| HEALTHCARE                  |      |                |                    |               |                   |                       |        |             |      |    |     |
| BURNEL STORE SCAREED        | -    | 10000          | 1100               | 80,000        | 68,000            | Location .            |        | R :         |      |    |     |
| TUTHL FUR MEALDHEARE        |      | DISNEY WA      | LT HOLDING         | CO Taxlot De  | etails (1000)     |                       | -      |             | 6 I. |    |     |
|                             | _    | Press . 815.52 | Tetil Markak Viloe | PHILIPPIN PHI | ee Date: 1010/212 |                       |        |             |      |    |     |
| AND STATE                   | 114  | Access No      | Augured Date       | Terset#       | CUBP +            | United Land Car       |        | Teo Cast    |      |    |     |
| LINION CONTRACTOR           | -    | teritritrise.  | 12/5000            | 100           | 254081100         | 0.001                 | 28.1   | 820,10128   |      |    |     |
| Contrast Chamberlines       | -    |                |                    |               |                   |                       |        |             |      |    |     |
| Computer License Lice       | 200  | 254401108      | 1,961 7            | EX.MAN        | 141.0001          | \$17,400.007          | F.     | 1.          | -0   |    |     |
| TOTAL FOR SERVICES          |      |                |                    | 8108,210.09   |                   |                       |        |             |      |    |     |
| Tellowerschutzer            |      |                |                    |               |                   |                       |        |             |      |    |     |
| RENEX CONTENT CLASSING OF   | -    | es l'anapinet  | (4,000)            | 845,103(4     | 80031038          | 8,13,790,00           |        | 6.          |      |    |     |
| TUTHL FUR TECHNOLOGY        |      |                |                    | \$46,000.00   | 816,319,99        |                       |        |             |      |    |     |
| TOTAL FOR EQUITER           |      |                |                    |               | -                 |                       |        |             |      |    |     |

The tax lot detail contains a different set of column headings and columns from those in the holdings list. The following columns display for the tax lot:

- Acquired Date
- Tax lot Number
- CUSIP
- Units
- Unit Cost
- Tax Cost

If the selected position contains more than 10 tax lots, a button appears at the bottom of the tax lot section with the message "View all Tax lots".

# Tax Lots Tab

The Tax Lots tab displays all holdings and their individual tax lots. You can view an as-of-date tax lot position. You can view by settlement date or trade date.

| G12345         |                                                                        | _                                                                                                    | As Of Dum                                                                                                    |                                                                                                    |                                                                                                    | View C                                                                                                    | Tradio Date                                                                                                    | * Balkanard Data                                                                                                    | 8                                                                                                    | 8                                                                                                    |
|----------------|------------------------------------------------------------------------|----------------------------------------------------------------------------------------------------|----------------------------------------------------------------------------------------------------|----------------------------------------------------------------------------------------------------|----------------------------------------------------------------------------------------------------|----------------------------------------------------------------------------------------------------|----------------------------------------------------------------------------------------------------|----------------------------------------------------------------------------------------------------|----------------------------------------------------------------------------------------------------|----------------------------------------------------------------------------------------------------|
| ETAILS         |                                                                        |                                                                                                    |                                                                                                    |                                                                                                    |                                                                                                    |                                                                                                    |                                                                                                    |                                                                                                    |                                                                                                    |                                                                                                    |
| Access Norther | Acquired D                                                             | Methe                                                                                                    | wec.                                                                                                    | Tax Gent                                                                                                    | Matta                                                                                                    | Street                                                                                                    | Tarke                                                                                                    |                                                                                                    |                                                                                                    |                                                                                                    |
| 10111101154    | conscion)                                                              | 100                                                                                                    | 45.1                                                                                                    | 111.555.40                                                                                                    | 812,319,80                                                                                                    | 8-10.313                                                                                                    | 1184                                                                                                    |                                                                                                    |                                                                                                    |                                                                                                    |
|                |                                                                        |                                                                                                    |                                                                                                    | -                                                                                                    | ***                                                                                                    |                                                                                                    |                                                                                                    |                                                                                                    |                                                                                                    |                                                                                                    |
| WHITE/SM       | CHENTER!                                                               | 2.000                                                                                                    | 200                                                                                                    | PG 10.01                                                                                                    | 874,800,001                                                                                                    | 81240.00                                                                                                    | 1,001                                                                                                    |                                                                                                    |                                                                                                    |                                                                                                    |
|                |                                                                        | 2,080                                                                                                    |                                                                                                    | 140,109.00                                                                                                    | 111.000.00                                                                                                    |                                                                                                    |                                                                                                    |                                                                                                    |                                                                                                    |                                                                                                    |
| 01010008       | 0008000                                                                | 2.000                                                                                                    | 308                                                                                                    | 874,100.00                                                                                                    | 911.000.00                                                                                                    | 4.0.30                                                                                                    | 1,00                                                                                                    |                                                                                                    |                                                                                                    |                                                                                                    |
|                |                                                                        | 2.000                                                                                                    |                                                                                                    | 874,088.00                                                                                                    | -                                                                                                    |                                                                                                    |                                                                                                    |                                                                                                    |                                                                                                    |                                                                                                    |
| 04/10/164      | CHINGSON                                                               | 1.000                                                                                                    | 101                                                                                                    | 800.100.00                                                                                                    | 828,800 80                                                                                                    | 1.31,125                                                                                                    | 1001                                                                                                    |                                                                                                    |                                                                                                    |                                                                                                    |
|                |                                                                        | 1.000                                                                                                    |                                                                                                    | 100,000.00                                                                                                    | 111.005.00                                                                                                    |                                                                                                    |                                                                                                    |                                                                                                    |                                                                                                    |                                                                                                    |
| 0010-08        | 0.008/091                                                              | 1.080                                                                                                    | 46.1                                                                                                    | 10.10.00                                                                                                    | 812,310.40                                                                                                    | 8.11798                                                                                                    | ) (61                                                                                                    |                                                                                                    |                                                                                                    |                                                                                                    |
|                |                                                                        | 1.000                                                                                                    |                                                                                                    | And shared                                                                                                    | and second                                                                                                    |                                                                                                    |                                                                                                    |                                                                                                    |                                                                                                    |                                                                                                    |
|                | 642345<br>ETAILS<br>descent Reader<br>CONTROLS<br>CONTROLS<br>CONTROLS | 612345 ETAILS  Second Reaction COLTINUE COLTINUE | 612345 ETAILS  fereneri feetie Angebre B. Link CENTRONA ENGENI 100  UNITRONA ENGENI 100  UNITRONA ENGENI 100  UNITRONA ENGENI 100  UNITRONA ENGENI 100  UNITRONA ENGENI 100 | G12345         An of Pf from           Sense of Photometer<br>(CONTROLING)         An open of D.<br>(CONTROLING)         Monte C.<br>(CONTROLING)         Monte C.<br>(CONTROLING)           CONTROLING         CONTROLING)         Monte C.<br>(CONTROLING)         Monte C.<br>(CONTROLING)         Monte C.<br>(CONTROLING)           CONTROLING         CONTROLING)         CONTROLING         CONTROLING           CONTROLING         CONTROLING)         CONTROLING         CONTROLING           CONTROLING         CONTROLING)         CONTROLING         CONTROLING           CONTROLING         CONTROLING         CONTROLING         CONTROLING           CONTROLING         CONTROLING         CONTROLING         CONTROLING           CONTROLING         CONTROLING         CONTROLING         CONTROLING           CONTROLING         CONTROLING         CONTROLING         CONTROLING | G12345         As of Date         Control of Date           Second Reacher         Arganited D.         Linds         Linds         Tar Charle           Second Reacher         Second Reacher         Second Reacher         Tar Charle         Tar Charle           Second Reacher         Second Reacher         Second Reacher         Second Reacher         Tar Charle           Second Reacher         Second Reacher         Second Reacher         Second Reacher         Second Reacher           Second Reacher         Second Reacher         Second Reacher         Second Reacher         Second Reacher           Second Reacher         Second Reacher         Second Reacher         Second Reacher         Second Reacher           Second Reacher         Second Reacher         Second Reacher         Second Reacher         Second Reacher           Second Reacher         Second Reacher         Second Reacher         Second Reacher         Second Reacher           Second Reacher         Second Reacher         Second Reacher         Second Reacher         Second Reacher           Second Reacher         Second Reacher         Second Reacher         Second Reacher         Second Reacher           Second Reacher         Second Reacher         Second Reacher         Second Reacher         Second Reacher <tr< td=""><td>G12345         An Uff Dates         Control of the State           Sensest Resident         Angebred B.         Lonits         Lonits         Tax Case         Montes.           Control of the State         State         State</td><td>G12345         As 00 Date         Control (1)         Week (1)           ETAILS         Second filewake         Argented D.         Meller, (1)         Ter Case         Merker, (1)         Merker, (1)           Second filewake         Argented D.         Meller, (1)         Ter Case         Merker, (1)         Merker, (1)           Second filewake         Argented D.         Meller, (1)         Ter Case         Merker, (1)         Merker, (1)           Second filewake         Second (1)         Meller, (1)         Ter Case, (1)         Merker, (1)         Merker, (1)           Second filewake         Second (1)         Second (1)         Second (1)         Merker, (1)         Merker, (1)           Second (1)         Second (1)         Second (1)         Second (1)         Second (1)         Merker, (1)           Second (1)         Second (1)         Second (1)         Second (1)         Second (1)         Second (1)         Second (1)           Second (1)         Second (1)</td><td>G12345         An Offices         Interim ()         Model Table         Model Table         <thm< td=""><td>G12345         As Offices         Interest ()         View         *         Note ()         *         Notes () () () () ()           Second Hundle         Angeles ()         Line()         Tar Gase         Market, ()         Tar Gase         Tar Gase         <td< td=""><td>G1234b         An Offices         Image: Image: Imag</td></td<></td></thm<></td></tr<> | G12345         An Uff Dates         Control of the State           Sensest Resident         Angebred B.         Lonits         Lonits         Tax Case         Montes.           Control of the State         State         State | G12345         As 00 Date         Control (1)         Week (1)           ETAILS         Second filewake         Argented D.         Meller, (1)         Ter Case         Merker, (1)         Merker, (1)           Second filewake         Argented D.         Meller, (1)         Ter Case         Merker, (1)         Merker, (1)           Second filewake         Argented D.         Meller, (1)         Ter Case         Merker, (1)         Merker, (1)           Second filewake         Second (1)         Meller, (1)         Ter Case, (1)         Merker, (1)         Merker, (1)           Second filewake         Second (1)         Second (1)         Second (1)         Merker, (1)         Merker, (1)           Second (1)         Second (1)         Second (1)         Second (1)         Second (1)         Merker, (1)           Second (1)         Second (1)         Second (1)         Second (1)         Second (1)         Second (1)         Second (1)           Second (1)         Second (1) | G12345         An Offices         Interim ()         Model Table         Model Table <thm< td=""><td>G12345         As Offices         Interest ()         View         *         Note ()         *         Notes () () () () ()           Second Hundle         Angeles ()         Line()         Tar Gase         Market, ()         Tar Gase         Tar Gase         <td< td=""><td>G1234b         An Offices         Image: Image: Imag</td></td<></td></thm<> | G12345         As Offices         Interest ()         View         *         Note ()         *         Notes () () () () ()           Second Hundle         Angeles ()         Line()         Tar Gase         Market, ()         Tar Gase         Tar Gase <td< td=""><td>G1234b         An Offices         Image: Image: Imag</td></td<> | G1234b         An Offices         Image: Image: Imag |

# **Cash Projection Tab**

The Cash Projection tab displays the anticipated flow of available cash for the account selected for up to 99 days in the future. The default number of days is seven.

To see the Cash Projection for an account, select the account, enter the number of days in the Days to Project box and click the Days to Project icon.

| A ADDER DATES   | Terration Inches Terrat | Cast Practices. Distances in France in Supervision Concession. |                                   | INTERNAL REPORTED FOR STATE |
|-----------------|-------------------------|----------------------------------------------------------------|-----------------------------------|-----------------------------|
| RICHARDS LG CAP | 1010700154              | Days To Property - 22                                          | There if the starty of the starts |                             |

The first row of the Summary View displays the totals for Current Cash and Liquid Assets.

The projection shows the net total of projected transactions grouped by transaction type such as Dividends, Interest, Receipts and Disbursements. The projection evaluates the pending or scheduled transaction activity for the projection time period requested and aggregates the anticipated changes to cash balances.

The last row of the Projection Report shows the anticipated cash position as of the end of the projection time period.

| RICHARDELG CAP 1010700154        |               | Days To Propert 11 | σ                   | tion i Generary i Cassie |   |
|----------------------------------|---------------|--------------------|---------------------|--------------------------|---|
| CASH PROJECTION                  |               |                    |                     |                          |   |
|                                  | Second Second | Annual Cash        | Name and Address of |                          |   |
| Comment Carlo And LocalD Healths | TH HERE       | \$14,107,00        | #100.040.00         |                          |   |
| DADS-DURIT OF GR                 | 8197.04       | 8110               | \$287.04            |                          |   |
| amen records                     | Carganae C    | 10.00              | 10000               |                          |   |
| Progenary Cast and Legal Academ  | anary a       | 84,101.00          | erication.          |                          | • |
|                                  |               |                    |                     |                          |   |
|                                  |               |                    |                     |                          |   |
|                                  |               |                    |                     |                          |   |
|                                  |               |                    |                     |                          |   |
|                                  |               |                    |                     |                          |   |
|                                  |               |                    |                     |                          |   |

You can expand each transaction type category displayed in the summary for the selected account to see the underlying anticipated balances or transactions in each category.

|             |                              | Press C                                                                                                    | ant in         | inclused Earth | Title David  |  |
|-------------|------------------------------|----------------------------------------------------------------------------------------------------|----------------|----------------|--------------|--|
| COMPANY CAS | NAME LODG AGENTS             | 101.0                                                                                                    | 0.00           | EMILES .       | BURGINGTON . |  |
| Dette       | Transaction Conservation     | Avenue Cash                                                                                                    | Principal Cash | Total Cash     |              |  |
| #208(3)w    | CLARENT-CASH                 | #34 cos 40                                                                                                    | \$34,000 40    | 81.00          |              |  |
| 8209/2014   | PEDRIVITED OBJOARCHD VIT BOY | \$1.00                                                                                                    | \$2,948.00     | 88,948.00      |              |  |
| 1006204     | DOVORO BARE ROLE: MARKET F   | \$1.00                                                                                                    | \$108,000 (0)  | 8108,008.00    |              |  |
| 8268/2014   | TOTHE CASH AND LIQUED ANSETS | \$74 (02.12)                                                                                                    | \$14.717.00    | 8108.043.00    |              |  |
| CWDD-DORE   | t of GP                      | 10                                                                                                    | 194            | 80.09          | 1207.04      |  |
| one=recal   | PT6                          | (41,38                                                                                                    | iii)           | 8108           | \$1,283.01   |  |
| Practical   | and Long at Assess           | Theory of the local states of the local states | sit            | 474 107 02     | minonic      |  |

If you select the Detail View option all the line items are expanded.

# File Download Tab

The File Download Tab provides access to the features that enable you to download account data to use in other applications.

NOTE: The File Download action is not operational if the Pop-Up Blocker option is activated on your browser.

|                         | Belect Output For        | net too                                                               |                 |        |
|-------------------------|--------------------------|-----------------------------------------------------------------------|-----------------|--------|
|                         |                          | - Next -                                                              |                 |        |
|                         |                          | Upres Delinities<br>Bers Cher Saltnee<br>The Delinities<br>Plan Lange | My Template ter | kt- 1. |
|                         | Beest Van * 🐞 Traves     | C MM                                                                  |                 |        |
|                         | Day to Sand-             |                                                                       |                 |        |
|                         | Date Spherik - 1970-1970 | m                                                                     |                 |        |
| valiatile Data Elaments |                          | Swimited Data Elect                                                   | w18.4           |        |
|                         |                          | ANC ++                                                                |                 | (*)    |
|                         |                          |                                                                       |                 |        |

You combine a variety of selectable criteria to tailor your download and you can save the selection criteria in the form of a template for recurring use. You can then retrieve the template from a drop-down list of existing templates and execute the saved query. In addition to saving a set of criteria as a template for future use, you can also modify or delete a saved template.

You can specify the type of download to perform, relative to the output format. The following options are available:

- Excel
- Comma Delimited
- Semicolon Delimited
- Tab Delimited
- Fixed Length

You can select one or more accounts to export for one of the following subject areas:

- Account Balances
- Cash Projections
- Holdings
- Pending Transactions
- Posted Transactions
- Tax lot Detail

Each of the subject areas has its own set of selection criteria available to refine the data to be downloaded within each subject area. Below is a diagram listing the selection criteria and the universe of data points available to be selected for each subject area:

| Subject Area         | Se | lection Criteria           | Available Data Points               |
|----------------------|----|----------------------------|-------------------------------------|
| Account Balances     | •  | Date                       | Income Cash                         |
|                      | •  | Trade Date or Settle Date  | Principal Cash                      |
|                      |    |                            | Income Overdraft Protection Date    |
|                      |    |                            | Principal Overdraft Protection Date |
|                      |    |                            | Cash Management Funds               |
|                      |    |                            | Posted Income                       |
|                      |    |                            | Posted Principal                    |
| Posted Transactions  | •  | Last 30 Days               | Master Account                      |
|                      |    | Date Range                 | Account Number                      |
|                      |    | Trade Date or Settle Date  | Transaction Number                  |
|                      |    | Hade Date of Gettle Date   | Transaction Description             |
|                      |    |                            | Posting Date                        |
|                      |    |                            | CUSIP Number                        |
|                      |    |                            | Trade Date                          |
|                      |    |                            | Settlement Date                     |
|                      |    |                            | Income Cash                         |
|                      |    |                            | Principal Cash                      |
|                      |    |                            | Net Cash                            |
|                      | 1  |                            | Check Number                        |
|                      |    |                            | Tax Code                            |
|                      | 1  |                            | Tax Code Description                |
|                      |    |                            | Income Code                         |
|                      |    |                            | Income Code Description             |
|                      |    |                            | Funds Code                          |
|                      |    |                            | Funds Code Description              |
|                      |    |                            | Principal Investment Change         |
|                      |    |                            | Income Investment Change            |
|                      |    |                            | Dringing Sharos / Par Change        |
|                      |    |                            | Incomo Sharos / Par Chango          |
|                      |    |                            | Linit Price                         |
|                      |    |                            | Broker Code                         |
|                      |    |                            | Broker Nome                         |
|                      |    |                            | Diokei Name                         |
|                      |    |                            | Disburgement Code                   |
|                      |    |                            | Disburgement Code Description       |
|                      |    |                            | Market Value                        |
|                      | 1  |                            | Tox Cost                            |
|                      | 1  |                            | Tax CUSL<br>Rock Value              |
|                      | 1  |                            |                                     |
|                      | 1  |                            | Gaill / LUSS                        |
| Donding Transactions |    | Last 20 Davis              | Master Assount                      |
| Fending transactions | •  | Last 30 Days               |                                     |
|                      | •  | Date Range                 | Account Number                      |
|                      | •  | I rade Date or Settle Date | Transaction Number                  |
|                      | 1  |                            | CLISID Number                       |
|                      |    |                            |                                     |
|                      |    |                            | Sottlement Date                     |
|                      |    |                            | Jenema Cash                         |
|                      |    |                            | Dringing Cook                       |
|                      | 1  |                            | Finicipal Cash                      |
|                      | 1  |                            | Iver Cash                           |
|                      | 1  |                            | Funds Code                          |
|                      |    |                            | Funas Code Description              |
|                      |    |                            | Principal Investment Change         |
|                      |    |                            | Income Investment Change            |
|                      |    |                            | Principal Shares / Par Change       |
|                      | 1  |                            | Income Shares / Par Change          |
|                      |    |                            | Unit Price                          |

| Broker Code<br>Broker Name<br>Vault Number<br>Disbursement Code<br>Disbursement Code Description<br>Market Value<br>Tax Cost<br>Book Value<br>Gain / Loss<br>Transaction Type<br>Commissions<br>Trade Service Fees<br>Accrued Interest<br>Bank Fees<br>Agent Fees<br>Other Fees |   |
|----------------------------------------------------------------------------------------------------|---|
| Broker Name<br>Vault Number<br>Disbursement Code<br>Disbursement Code Description<br>Market Value<br>Tax Cost<br>Book Value<br>Gain / Loss<br>Transaction Type<br>Commissions<br>Trade Service Fees<br>Accrued Interest<br>Bank Fees<br>Agent Fees<br>Other Fees                |   |
| Vault Number<br>Disbursement Code<br>Disbursement Code Description<br>Market Value<br>Tax Cost<br>Book Value<br>Gain / Loss<br>Transaction Type<br>Commissions<br>Trade Service Fees<br>Accrued Interest<br>Bank Fees<br>Agent Fees<br>Other Fees                               |   |
| Disbursement Code<br>Disbursement Code Description<br>Market Value<br>Tax Cost<br>Book Value<br>Gain / Loss<br>Transaction Type<br>Commissions<br>Trade Service Fees<br>Accrued Interest<br>Bank Fees<br>Agent Fees<br>Other Fees                                               |   |
| Disbursement Code Description<br>Market Value<br>Tax Cost<br>Book Value<br>Gain / Loss<br>Transaction Type<br>Commissions<br>Trade Service Fees<br>Accrued Interest<br>Bank Fees<br>Agent Fees<br>Other Fees                                                                    |   |
| Market Value<br>Tax Cost<br>Book Value<br>Gain / Loss<br>Transaction Type<br>Commissions<br>Trade Service Fees<br>Accrued Interest<br>Bank Fees<br>Agent Fees<br>Other Fees                                                                                                    |   |
| Tax Cost<br>Book Value<br>Gain / Loss<br>Transaction Type<br>Commissions<br>Trade Service Fees<br>Accrued Interest<br>Bank Fees<br>Agent Fees<br>Other Fees                                                                                                    |   |
| Book Value<br>Gain / Loss<br>Transaction Type<br>Commissions<br>Trade Service Fees<br>Accrued Interest<br>Bank Fees<br>Agent Fees<br>Other Fees                                                                                                    |   |
| Gain / Loss<br>Transaction Type<br>Commissions<br>Trade Service Fees<br>Accrued Interest<br>Bank Fees<br>Agent Fees<br>Other Fees                                                                                                    |   |
| Gain / Loss<br>Transaction Type<br>Commissions<br>Trade Service Fees<br>Accrued Interest<br>Bank Fees<br>Agent Fees<br>Other Fees                                                                                                    |   |
| Transaction Type<br>Commissions<br>Trade Service Fees<br>Accrued Interest<br>Bank Fees<br>Agent Fees<br>Other Fees                                                                                                    |   |
| Commissions<br>Trade Service Fees<br>Accrued Interest<br>Bank Fees<br>Agent Fees<br>Other Fees                                                                                                    |   |
| Trade Service Fees<br>Accrued Interest<br>Bank Fees<br>Agent Fees<br>Other Fees                                                                                                    |   |
| Accrued Interest<br>Bank Fees<br>Agent Fees<br>Other Fees                                                                                                    |   |
| Bank Fees<br>Agent Fees<br>Other Fees                                                                                                    |   |
| Agent Fees<br>Other Fees                                                                                                    |   |
| Other Fees                                                                                                    |   |
| Other Fees                                                                                                    |   |
|                                                                                                    | 1 |
| Fees and Postage                                                                                                    |   |
| Posting Status                                                                                                    |   |
| Holdings                                                                                                    |   |
| Trade Date or Settle Date Ticker Symbol                                                                                                    |   |
|                                                                                                    |   |
| CHIQIP Number                                                                                                    |   |
|                                                                                                    |   |
|                                                                                                    |   |
| Unrealized Gain / Loss                                                                                                    |   |
| Yield at Market                                                                                                    |   |
| Percent of Portfolio                                                                                                    |   |
| S & P Rating                                                                                                    |   |
| Moody's Rating                                                                                                    |   |
| Price                                                                                                    |   |
| Price Date                                                                                                    |   |
| Inter Date                                                                                                    |   |
|                                                                                                    |   |
| Unit Tax Cost                                                                                                    |   |
| lax Cost                                                                                                    |   |
| Industry                                                                                                    |   |
| Earnings per Share                                                                                                    |   |
| PE Ration                                                                                                    |   |
| Estimated Annual Income                                                                                                    |   |
| Pladaad I Inite                                                                                                    |   |
| Moturity Doto                                                                                                    |   |
|                                                                                                    |   |
|                                                                                                    |   |
| Accrued Income                                                                                                    |   |
| Market Value with Accruals                                                                                                    |   |
| Taxlot Detail                                                                                                    |   |
| Trade Date or Settle Date Description                                                                                                    |   |
| Units Price                                                                                                    |   |
| Taylot Number                                                                                                    |   |
|                                                                                                    |   |
|                                                                                                    |   |
|                                                                                                    |   |
| Tax Cost                                                                                                    |   |
| Market Value                                                                                                    |   |
| Unrealized Gain / Loss                                                                                                    |   |
| Acquired                                                                                                    |   |
| Account Number                                                                                                    |   |
| Cash Projections Date                                                                                                    |   |
|                                                                                                    |   |
| Forecast number of Days     Group                                                                                                    |   |
| I ransaction Description                                                                                                    |   |
| Trade Date or Settle Date Income Cash Principal Cash                                                                                                    |   |
| Total Cash                                                                                                    |   |

# My Reports

The My Reports Tab provides access to Web Statements and Special Reports prepared for the accounts that you are authorized to view.

| IY REPORTS          |  |
|---------------------|--|
| Ratements (3)       |  |
| Ipecial Reports (8) |  |
|                     |  |
|                     |  |
|                     |  |
|                     |  |
|                     |  |
|                     |  |
|                     |  |
|                     |  |
|                     |  |

### Web Statements

To view your Web Statements, you must have Adobe Acrobat Reader installed on your computer. Once you have logged onto WebLink, click on My Reports.

Use the Expand icon on the right side of the category row to display the list of available Web Statements. The Web Statements that have been generated for your account(s) are displayed by date range.

| No.     Searcy Service     Start Date       INI.     Internal Distriction (Start)     Start Date       INI.     Internal Distriction (Start)     Start Date       INI.     Internal Distriction (Start)     Start Distriction       INI.     Internal Distriction (Start)     Start Distriction       INI.     Internal Distriction (Start)     Start Distriction       INI.     Internal Distriction (Start)     Start Distriction       INI.     Internal Distriction (Start)     Start Distriction                                                                                                    |       |                                                          |                                                                                                    |                                                                                                    |                                                                                                    |
|----------------------------------------------------------------------------------------------------|-------|----------------------------------------------------------|----------------------------------------------------------------------------------------------------|----------------------------------------------------------------------------------------------------|----------------------------------------------------------------------------------------------------|
| 101     102     102     102     102     102       101     102     102     102     102     102       101     102     102     102     102     102       101     102     102     102     102     102       101     102     102     102     102     102       101     102     102     102     102     102       102     102     102     102     102     102                                                                                                    | 348   | Constator                                                | That Does                                                                                                    | Crist Dates                                                                                                    |                                                                                                    |
| No.         No.         No. <td>195</td> <td>Webs, M. Walt, Middler, J. Bound, &amp; Street, etc.</td> <td>15161</td> <td>617-49-8</td> <td></td> | 195   | Webs, M. Walt, Middler, J. Bound, & Street, etc.         | 15161                                                                                                    | 617-49-8                                                                                                    |                                                                                                    |
| en et al. <u>In the la production de la Content</u> de la content<br>en la Reports (B)                                                                                                    | 380   | North Internet with the North Control of                 | ##F1000                                                                                                    | page of the set                                                                                                    |                                                                                                    |
| ecul Reports (II)                                                                                                    | 0.001 | NAMES OF TAXABLE PARTY AND DESCRIPTION OF TAXABLE PARTY. | 001-210                                                                                                    | 1x1x10-0                                                                                                    |                                                                                                    |
|                                                                                                    |       |                                                          |                                                                                                    |                                                                                                    |                                                                                                    |
|                                                                                                    |       |                                                          |                                                                                                    |                                                                                                    |                                                                                                    |
|                                                                                                    |       |                                                          |                                                                                                    |                                                                                                    |                                                                                                    |
|                                                                                                    |       |                                                          |                                                                                                    |                                                                                                    |                                                                                                    |
|                                                                                                    |       | HIL.<br>1911<br>2021<br>(1911<br>Aports (                | Max.         Conceptor           MC         Marca 20 CPUT (Marca 20 CPUT ( | March         Description         Name Date           NEL         March         March         March           NEL         March         March         March           NEL         March         March         March           NEL         March         March         March           NEL         March         March         March           NEL         March         March         March           NEL         March         March         March           NEL         March         March         March           Apports (D)         March         March         March | Security Conception         Security Conception         Secure Concenter Conception         Security Concepti |

The Description of each Statement is a hyperlink. Click the hyperlink to open or save the statement in pdf format.

There is an option for you to receive an email when your Web Statement is available. If you would like to receive this email notification you need to contact your account administrator.

### **Special Reports**

To view your Special Reports log into WebLink and click on My Reports.

Use the Expand icon on the right side of the category row to display the list of available Special Reports. The Special Reports that have been generated for your account(s) are displayed by date range.

The Description of each Special Report is a hyperlink. Click the hyperlink to open or save the report in pdf format.

There is an option for you to receive an email when reports are available. If you would like to receive this email notification you need to contact your account administrator.